## How to Create Contra Predefined Forms

## **Objectives**

• Add predefined forms for the "upload Contract/Document" method

## Steps

The "Upload Document/Contract" is a dynamic form also based on a Template of Questionnaires, you can choose the fields/custom fields that you want to appear in the form and in multiple pages.

To create a new form you must first go to the System Settings Contracts & Documents Upload Contract/Document Forms

| Owner Devel Marshare Dates            |                                          | Network Control on Chattana         | System Settings  |
|---------------------------------------|------------------------------------------|-------------------------------------|------------------|
| Company Board Members Roles           |                                          | Matter Container Statuses           | Billing and Plan |
| Custom Fields                         |                                          | Stages                              |                  |
| Company Asset Types                   | Tasks                                    | Practice Areas & Due Dates          | Manage Users     |
| Company Assets Custom Fields          |                                          | Assignment Rules                    | Add User         |
| Company Relation Types                | Task Types                               | Custom Helds                        | Apps Marketplace |
| Licenses and Waivers Permissions      | Task Assignment Rules                    | Matter value Liers                  | opps marketplace |
|                                       | Workflow Statuses                        | Manage Workflows                    |                  |
|                                       | Locations                                | SLA Management                      |                  |
| <ul> <li>Litigation Stages</li> </ul> | Custom Fields                            | Event Types                         |                  |
|                                       | Manage Workflows                         | Email Templates                     |                  |
| Court Types                           |                                          |                                     |                  |
| Court Degrees / Circuits              |                                          |                                     |                  |
| Court Regions                         | 🐔 Meetings                               | Contracts & Documents               |                  |
| Courts                                |                                          |                                     |                  |
| Hearing Types                         | Locations                                | ID Configuration                    |                  |
| Reason of Win or Lose                 | Meeting Types                            | Types                               |                  |
| Stage Statuses                        |                                          | Sub types                           |                  |
| Opponent Positions                    |                                          | Boards                              |                  |
| Email Templates                       | At Time Entries                          | Party Categories                    |                  |
|                                       | () Time Lindies                          | Manage Workflows                    |                  |
|                                       | Catenories                               | Templates                           |                  |
| Reminders                             | Internal Statuses                        | Upload Contract/Document Forms      |                  |
|                                       | Manana non-husiness dave                 | Approval Center                     |                  |
| Reminder Types                        | Histoge for bounded days                 | Signature Center                    |                  |
|                                       |                                          | Custom Fields                       |                  |
|                                       |                                          | Applicable Laws                     |                  |
|                                       | Users & Permissions                      | Attachment Status                   |                  |
| System Maintenance                    |                                          | Attachment Type                     |                  |
|                                       | User Groups                              | Document Generator Templates Folder |                  |
| License                               | Manage Users                             | Folder Templates                    |                  |
|                                       | Import Users from Azure Active Directory | SI A Mapagement                     |                  |
|                                       | User Groups Permissions                  | DocuSion integration                |                  |
|                                       |                                          | booking in integration              |                  |

From this page you can view the list of your predefined forms, clone, edit, delete, or add a new one.

A There is a Default Form by the system to be used while uploading contracts in case you haven't created your own Form

| Settings / Upload Contract/Document Forms / Add |   |   |   |
|-------------------------------------------------|---|---|---|
| Default Form                                    |   | 9 | 1 |
| NDA                                             | • |   |   |
| Purchase Agreements                             | 9 |   |   |

Adding a new form requires filling out some fields:

- Document Form Name: Give this Form a name
- Type: Specify the Type of Contracts related to the created form.
- Page Titles: You can create as many pages as needed.

Each page can contain multiple fields

| < Edit Document Form Page 1 × Page 2 × | Document Form Name * Employment Contract Apply This Form for all Contracts/Documents having: Type * General employment contract | Sub type<br>None     | •                                             |                       | Save    |
|----------------------------------------|----------------------------------------------------------------------------------------------------|----------------------|-----------------------------------------------|-----------------------|---------|
| + Add Page                             | Page Title * General Info                                                                                                    | Display Name<br>Date | Required Description  short hint on the field | Visible Default Value | Actions |
|                                        | II Name •                                                                                                    | Name                 | ehort hint on the field                       | Employment            | 0       |

You can include any field (system fields or custom fields) in addition to collaborator field when configuring contract forms.

| < Edit Document Form   | Document Form Name * Employment Contract Apply This Form for all Contracts/Documents having: Time * | Sub-base      |          |                         |         |                  | Save    |
|------------------------|----------------------------------------------------------------------------------------------------|---------------|----------|-------------------------|---------|------------------|---------|
| Page 1 ×               | General employment contract                                                                         | None          | *        |                         |         |                  |         |
| Page 2 ×<br>+ Add Page | Page Title * General Info                                                                           | _             |          |                         |         |                  |         |
|                        | Field                                                                                               | Display Name  | Required | Description             | Visible | Default Value    | Actions |
|                        | ₩ Date +                                                                                            | Date          |          | short hint on the field |         |                  | Û       |
|                        | II Name •                                                                                           | Name          |          | short hint on the field |         |                  | Û       |
|                        | H Collaborators •                                                                                   | Collaborators |          | short hint on the field |         | Adam Christopher | 2,<br>B |
|                        | + Add Field                                                                                         |               |          |                         |         |                  |         |

So, choose the fields you want, give them a display name, add a description when needed, and specify the required fields and the ones you wish to show or hide from the form as well.

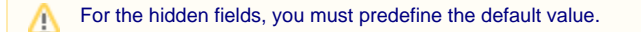

Repeat the process for all the pages. Then save your changes.

For more information about LEXZUR, kindly reach out to us at help@lexzur.com.

Thank you!